## Flip Connect **Polycom VVX411** Quick User Guide

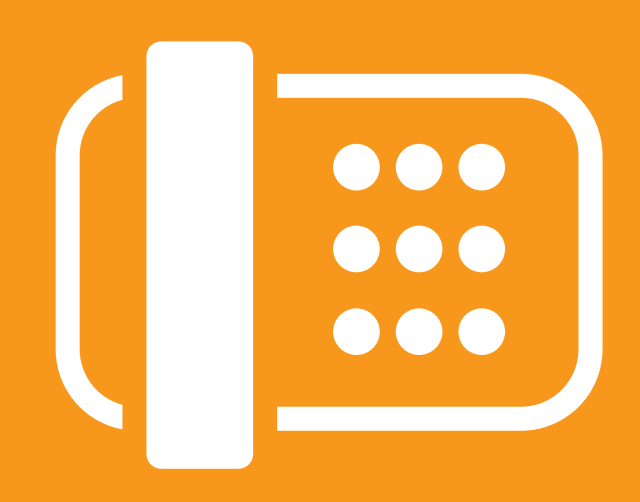

Flip Solutions Ltd t/a Flip Connect The Maltings, Bridge Street, Hitchin, Herts, SG5 2DE

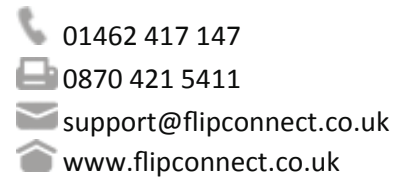

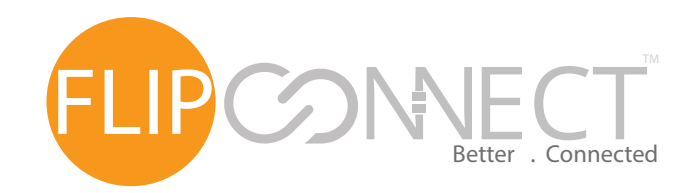

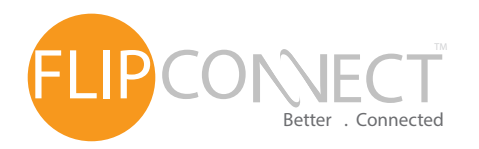

Polycom VVX411 Endpoint OPolycom User Guide

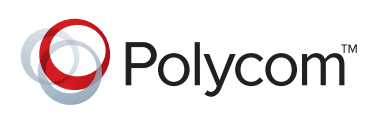

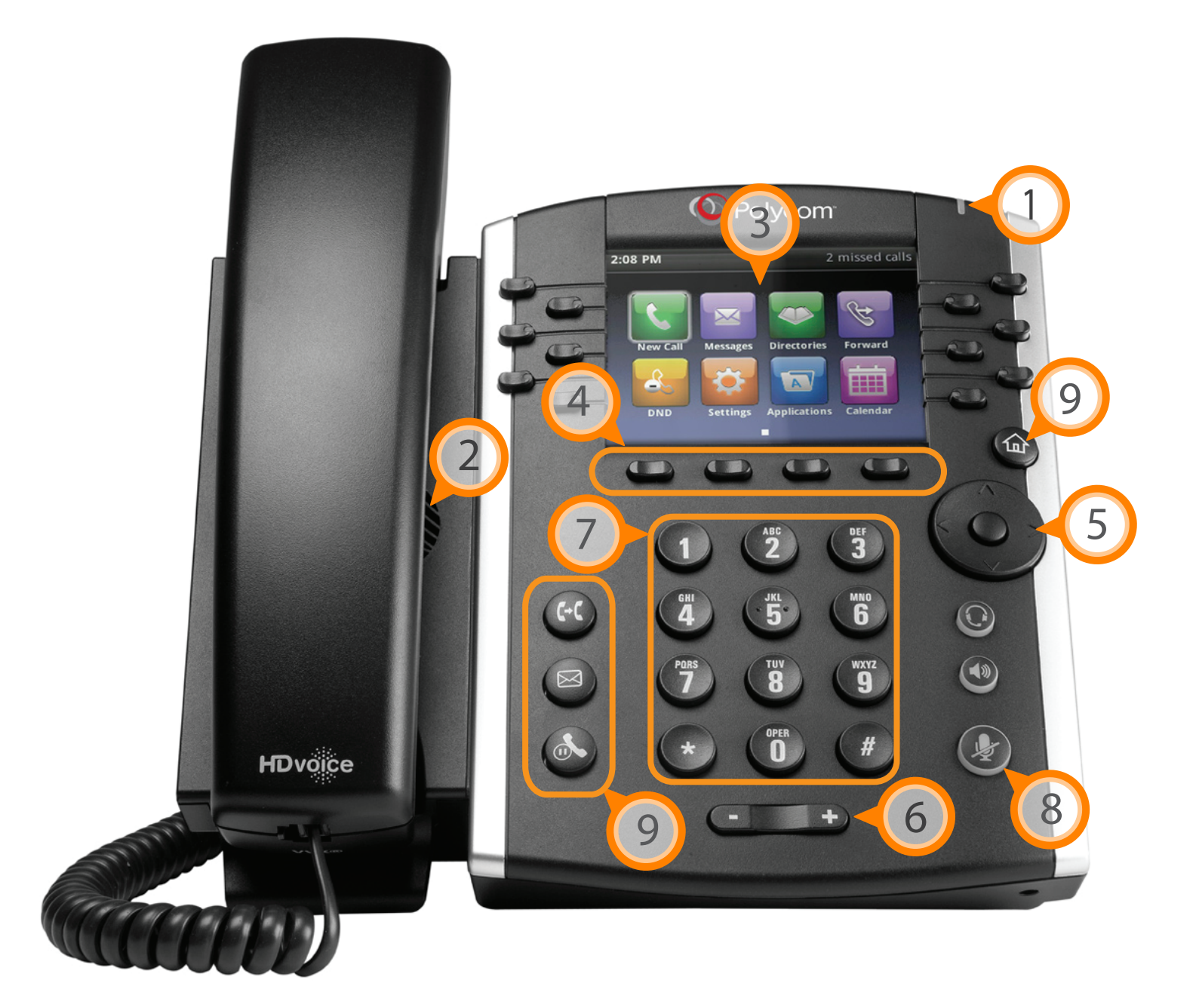

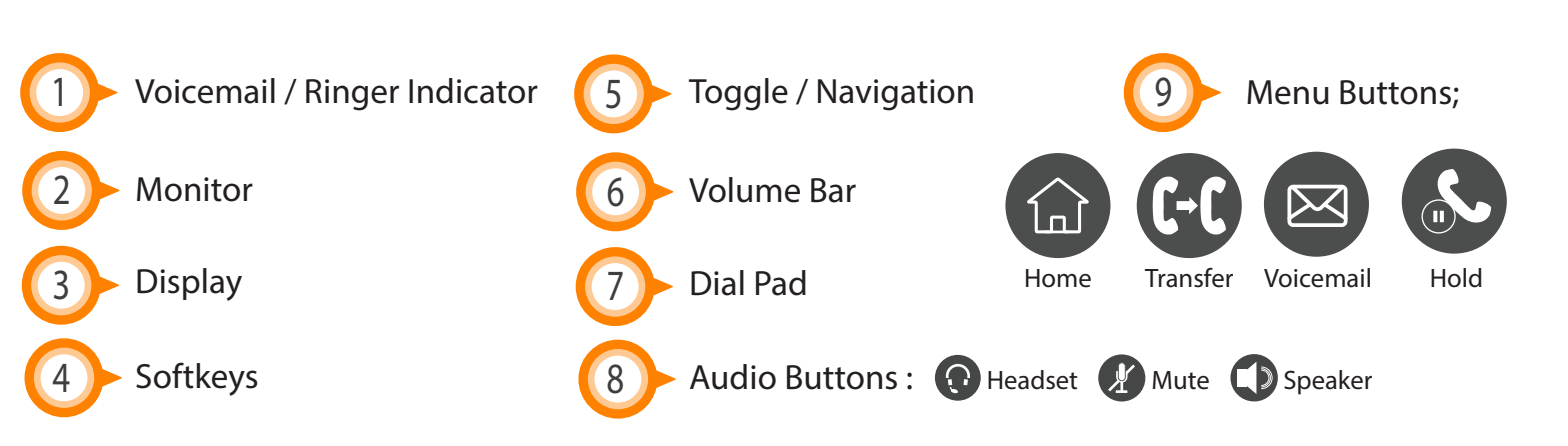

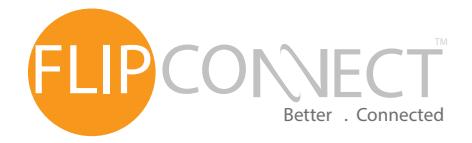

Polycom VVX411 Endpoint User Guide

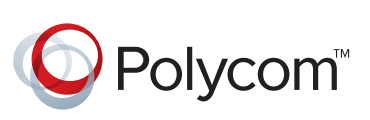

| Phone Basics                |                                                                                                    |
|-----------------------------|----------------------------------------------------------------------------------------------------|
| Changing<br>ring tones      | Press home button ( ) > settings > basic > ring type > default > pick ring tone and press select.                             |
| Setting the ring volume     | With the handset in its cradle, press the volume bar ( ) up to increase, down to decrease, this will automaticly save.        |
| Setting the speaker volume  | Press the <i>speaker button</i> () then press the volume bar () up to increase, down to decrease, this will automaticly save. |
| Setting the earpiece volume | Lift the handset then press the volume bar ( ) up to increase, down to decrease, this will automaticly save.                  |

| Call Control            |                                                                                                    |  |
|-------------------------|----------------------------------------------------------------------------------------------------|--|
| Group pickup            | To answer a phone that is part of your group, lift the handset and press more > GrPickup                                                                                                    |  |
| DND                     | To enable DND press the DND button and phone will display red phone icon in top right hand corner ( 🔽 ). To disable simply press DND again.                                                                           |  |
| Place a call on<br>hold | To place a caller on hold press the hold button (🔊).<br>To go back to caller press resume key                                                                                                    |  |
| Missed Calls            | To check list of missed calls press the down arrow. This will then display all<br>missed calls to phone including DDI calls and hunt group calls.<br>To return to the 'Home' screen, press the home button ( ) twice. |  |
| Transferring<br>Calls   | While on a call press xfer button ( ) > dial number > once 2nd call is answered press xfer button ( ) again. If other caller does not answer press cancel to go back to original caller                               |  |

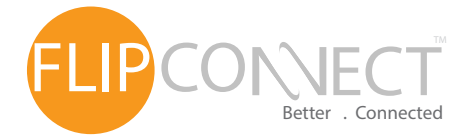

Polycom VVX411 Endpoint OPolycom User Guide

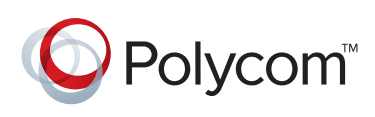

| Call Control cont. |                                                                                                    |  |
|--------------------|----------------------------------------------------------------------------------------------------|--|
| Call Forwarding    | To forward calls press the forward softkey > select Always > Enter number to forward to > press enable. |  |

| Call Conferencing |                                                                                                    |
|-------------------|----------------------------------------------------------------------------------------------------|
| Ad-Hoc Wit        | ith your first caller connected, press the <i>More</i> softkey then the <i>Confrnc</i> softkey - this |
| Conferencing will | ill place the first caller on hold. Dial the extension number or full CLI of the second               |
| call              | Iler. To connect all calls, press the <i>More</i> softkey then the <i>Confrnc</i> softkey.            |

| Voicemail                     |                                                                                                    |  |
|-------------------------------|----------------------------------------------------------------------------------------------------|--|
| Voicemail<br>management       | To access the portal, press the Voicemail button ( 🔯 ), enter your mailbox password, then option 1 to listen to the voice prompt for options.                                          |  |
| Listening to your voicemails  | When you have a voicemail, the voicemail indication light will turn red, to listen to your voicemails, press the Voicemail button ( ), enter your mailbox password and press option 1. |  |
| Remote<br>voicemail<br>access | In order to access your voicemail from another phone;<br>Dial access number as provided by trainer<br>> enter your extension number > enter password.                                  |  |

## **Further Support:**

If you require further assistance our support pages have lots of ways to help you:

- There is an FAQs click here you can then ask questions and have them answered by community members.
- You can raise a support ticket here.
- Our User Guides, here you will find PDFs and interactive video tutorials.

Alternatively you can ring the support helpline on 01462 417 147.

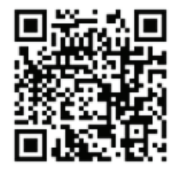

Copyright © 2015 Flip Connect. All Rights Reserved. No part of this publication may be reproduced, transmitted, transcribed, stored in a